## <section-header>Generating a field guide for selected species

**ALA Teacher Guide 9** 

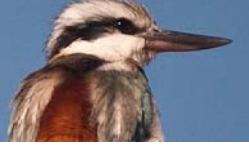

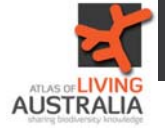

To generate a field guide of local species, you will first need to search for species in your location. For this, see Teacher Guide 1— Finding the species recorded in your area.

It is likely that there are a large number of species at the location. From the list on the left, choose the group that you would like to see in the field guide.

| Hore + Licators + 1                                                     | Your Area   |                                                             |                                  |                                          |  |
|-------------------------------------------------------------------------|-------------|-------------------------------------------------------------|----------------------------------|------------------------------------------|--|
| Explore You                                                             | r Area      |                                                             |                                  |                                          |  |
| Enter your location                                                     | or address: |                                                             |                                  |                                          |  |
|                                                                         |             | Seath Eg                                                    | a sheet althese, place name, por | stoole or GPS coordinates (as lat, lang) |  |
| Dissering records for: Oxedees Roses Street, Actors ACT 2007, Australia |             |                                                             |                                  |                                          |  |
| Display records in a 3                                                  | • km tadus  | I Ven several seconds                                       |                                  |                                          |  |
| Group                                                                   | Species     | Species : Common Name                                       | Records                          |                                          |  |
| All Species                                                             | 2608        | 1. Deims imper . Stoped Legleon Listerd                     | 1                                |                                          |  |
| Animats                                                                 | 805         | 2. Eulemptus pulyir: Eastern Vialer-skirk                   | 2                                |                                          |  |
| Mammala                                                                 | 13 -        | <ol> <li>Intellapana lesseuri fossti</li> </ol>             | 2                                |                                          |  |
| Birds.                                                                  | 170         | 4. Intellagenta lesueuni Eastern Water Dragot               | 27                               |                                          |  |
| Reptiles                                                                | 11          | 6. Langrapholis guichersit: Pale Reckett Garden Sunskirk    |                                  |                                          |  |
| Anphbians                                                               | 3           | 6. Alorethia boulenger: Boulenger's Snake-eyest Skink       | 1                                |                                          |  |
| Fish                                                                    | - 0         | 7. Popona tiarbata: Eautern Bearded Drapon                  | 1                                |                                          |  |
| Mohanin                                                                 | 0           | 8. Poeudechia porphyriacua : Red-belled Black Bruke         | 23                               |                                          |  |
| Arthropods                                                              | 313         | <ol> <li>Pseudoroja testila: Eastern Brown Snake</li> </ol> | . A                              |                                          |  |
| Crustaceare                                                             | U           | 10. Tilique acricoides: Eastern Blue-tongue                 |                                  |                                          |  |
| Insects                                                                 | 309         | 11. Varanue variue: Lace Monter                             | 1                                |                                          |  |
| Plants                                                                  | 1941        |                                                             |                                  |                                          |  |
| Bryophytee.                                                             | 25          |                                                             |                                  |                                          |  |
| Gymeiosperme                                                            | 21          |                                                             |                                  |                                          |  |
| FerraAndAlives                                                          | - 11        |                                                             |                                  |                                          |  |
| Angenaperma                                                             | 1734        |                                                             |                                  |                                          |  |
| MUTOC INS                                                               | 307         |                                                             |                                  |                                          |  |
| Los des                                                                 | 1,077       |                                                             |                                  |                                          |  |
| Outputs                                                                 |             |                                                             |                                  |                                          |  |
| Protection                                                              |             |                                                             |                                  |                                          |  |
| Recharded                                                               |             |                                                             |                                  | Coode                                    |  |
| Alterna                                                                 |             |                                                             |                                  | Reads 14 5-4 5-9 10-54 - 20-44           |  |
|                                                                         |             |                                                             |                                  |                                          |  |

With that group selected, click on the "Download" button.

Choose the Download reason from the drop down list.

Click the Species Field Guide box, then "Start Download"

| Downloads                                                                           |                                                                                                    | ×  |
|-------------------------------------------------------------------------------------|----------------------------------------------------------------------------------------------------|----|
| By downloading this content you a<br>Living Australia Terms of Use and<br>download. | are agreeing to use it in accordance with the Atlas of<br>I any Data Provider Terms associated with the data |    |
| Please provide the following detail                                                 | Is before downloading (* required):                                                                          |    |
| Email                                                                               |                                                                                                    |    |
| Filename                                                                            | data                                                                                                    |    |
| Download reason *                                                                   | education                                                                                                    |    |
| Download type                                                                       | All Records     Species Checklist     precies Field Guide     Start Download                                 |    |
| Note: The field guide may take se                                                   | veral minutes to prepare and download.                                                                       |    |
|                                                                                     | Clos                                                                                                    | se |

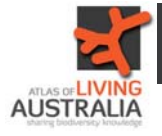

## ALA Teacher Guide: Generating a field guide

A Field Guide will be generated. It has the name of the species, a picture and the occurrence records map.

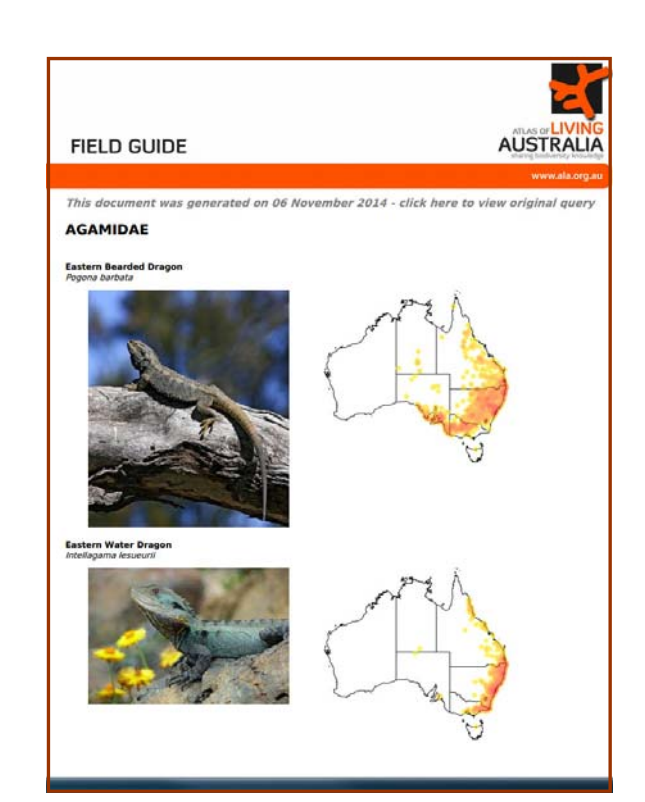

If your selected group is large, you can filter the species in your list by going to the "View selected records"

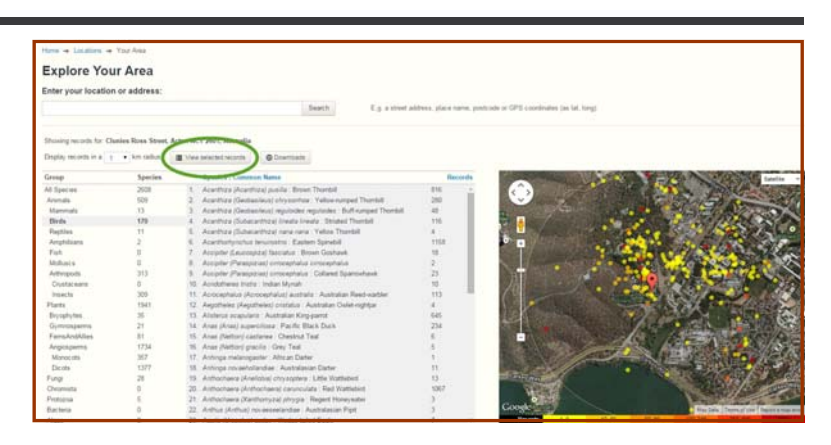

There are a number of filters you can use. Look at the list under "Narrow your results"

| Occurrence records                                                                                                    | Qu                                                                                                    | ck search |
|----------------------------------------------------------------------------------------------------|----------------------------------------------------------------------------------------------------|-----------|
| O. Costomise fillers +                                                                                                    | 38,770 results for [ell records] - within 1.6 km of point(35.270243,148.11041)<br>Selected filters: [Linkes Both + ] point like CRCLE +                                                                                                    |           |
| Narrow your results<br>Search Search                                                                                               | Receil May Ours Receilings<br>A Downey B 4 and December 1000 and December 1000 and Dec | -         |
| • Tasonomic<br>Scientific name                                                                                                    | Specter: Playcence #Earpenced elegane   Colesce Rosette Date: 2014-03-01 State Avetation Capital Tentory<br>Data Resource manufactual lightings Base Of Resource Human Observation - View model<br>Execute Capital States - Data - Marcine Capital States                                                                                                    |           |
| <ul> <li>Acarthiza (Acarthiza) positis (111)</li> <li>Acarthiza (Oschanilisci) chrysterius (202)</li> </ul>                        | Data Resource Individual Sightings Basis Of Record Human Observation Catalog Number: 543(5)e63(ch/dk06(2x0d))addite Vew record                                                                                                    | _         |
| <ul> <li>Acarthiza (Contaminus) regularites regularites (AD)</li> <li>Acarthiza (Colour arthiza) invada (results (175))</li> </ul> | Subspecies: Pillonordyschus violaceus violaceus) Salis Bowerkiel. Dais 2014/01/08 Date Australian Capital Tentoy.<br>Data Resource Riekanist Basis Officiant Human Observation: Cabity Norther Observations 314095 - View Invatit                                                                                                    |           |
| Common name (processed)                                                                                                    | Species: Decele (Decele) reveapulatees Laughing Rookahama: Date: 2014-01-07 Ester: Australian Capital Tentory<br>Date Resource: Naturated: Electric/Information: Coloring Surdise: Observatore: 314204 Vere excent                                                                                                    |           |
| C Australianum Darber (11)<br>C Australianum Omber (4)                                                                             | Species: Concese real-anerhangelies 1 White winged Choogh: Date: 2014-01-18 Stole: Australian Capital Tentiony<br>Date Resource: Restrated Date: Of Record Human Observation: Catalog Number Observations 51(22): View record                                                                                                    |           |
| C Australianian Part Di                                                                                                    | Species: Pelecanus compicilitatus   Asstalian Pelican: Daris 2014-08-01 State: Australian Capital Tentory<br>Data Resource Pedralati Bales Officiant Human Diservation: Catalog Number: Observations 816003   Venimicant                                                                                                    |           |
| Denna fractuta incluse (1)                                                                                                    | Subspecies: Microcarbo melanoleucos melanoleucos   Liste Pied Comoceant: Date 2014-05-01 State Australian Capital Tentory<br>Dato Resource: Rusturaled Basic Of Record Human Observation: Cablog Rundwir Obternations 816074 - View record                                                                                                    |           |
| C Falls (Rest Heat Sergers Sergers (3)<br>C Gallenda (Gallenda) tereferina tereferina (19)                                         | Species: Minor (Raddoglaux) arenue). Presented Over: 2007-05-03 State: Australian Capital Tentory.<br>Data Resource: Restrated Ease (Princent Human Clean-value). Calating Summer: Observatores 216448. View excent                                                                                                    |           |
| O visite man.<br>Speciee                                                                                                    | Species: Plaguences (Plaguence) elegans). Crimeros Reseits. Dans 2015/05-11 State. Australian Capital Tentory<br>Data Resource Instantist Basis Officialit Human Observation: Cabing Norther: Observations 2001/05. Vice recent                                                                                                    |           |
| Acarthiza (Acarthiza) puella (116)<br>Acarthiza (Dedanitece) chrysorthus (200)<br>Acarthiza (Dedanitece) chrysorthus (200)         | Species: Graditos cyanolexca) Magpielaek. Dute: 2013/06/11 State: Australian Capital Tentury.<br>Data Resource Real-rated dator Driffector Human Diservation. Catang Number Observations 200118. View record                                                                                                    |           |
| Acarmaza (Subacarmiza) liveata (110)                                                                                               | Species: Newpallots Incode   White and Moneynater: Data 2013/06/11 State: Australian Capital Tentory<br>Data Resource: Naturalist Sensi Officerant Human Observation: Observations Observations 200135 View recent                                                                                                    |           |
| Family ACANTHEDDAE (6,903)                                                                                                    | Species: Pacifycephala (Pacifycephala) pectorals ( Goldes White: Durc 2013/06-11 State Avaitalian Capital Tentiny<br>Data Resource Instantial Basis Offectori Human Observation: Catalog Number Observatore 206157 View extent                                                                                                    |           |
| ACROCEPHALICAE (11)                                                                                                    | Subspecies: PBlooodryschus violaceus violaceus Sate Bowerhold: Date 2015/07-02 State: Australian Capital Teetiny<br>Date Resource Relational Easts Of Record Human Observation: Catego Number: Observations 317637                                                                                                    |           |
| O Hann man                                                                                                    | Species: Phylodorgets (Molonia) novadolizandiav) New Holland Honeyester: Estis 2013/07-12 finite: Asstration Capital Tentory<br>Estis Resource Pathetist Estis Official Human Operation: Estimo Norteel Observatore 2015/47. View neurol.                                                                                                    |           |

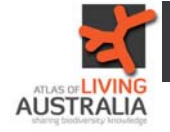

## ALA Teacher Guide: Generating a field guide

You can filter based on the common name of the species.

|    | Refine your search                             |           |
|----|------------------------------------------------|-----------|
|    | Common name (processed) Court                  |           |
|    | Misan Darter                                   | 1         |
|    | Australasian Darter                            | 11        |
|    | Australasian Grebe                             | 4         |
|    | Australasian Pipit                             | 3         |
|    | Australian Hobby                               | 14        |
|    | Australian King-parrot                         | 645       |
|    | Australian Magpie                              | 1183      |
|    | Australian Owlet-nightjar                      | 4         |
|    | Australian Pelican                             | 27        |
|    | Australian Raven                               | 660       |
|    | Australian Reed-warbler                        | 113       |
|    | Australian White Ibis                          | 2         |
|    | Australian Wood Duck                           | 396       |
| IN | CLUDE selected items    EXCLUDE selected items | - L Close |

You could also filter the data from one particular ALA user.

| ( | User                  | Count |
|---|-----------------------|-------|
| 1 | Robyn Lawrence        | 13    |
|   | Leo Berzins           | 9     |
|   | Donald Hobern         | 9     |
|   | Taryn Johnson         | 6     |
|   | Dave Martin           | 4     |
|   | John La Salle         | 4     |
|   | Arthur Chapman        | 4     |
|   | Nicholas dos Remedios | 2     |
|   | Lynne Sealie          | 2     |
|   | Natasha Carter        | 2     |
|   | Dave Martin           | 2     |
|   | Simon Bennett         | 2     |
|   | Peter Flemming        | 1     |

Check the box (or boxes) next to your chosen filter.

Then click on "INCLUDE selected items"

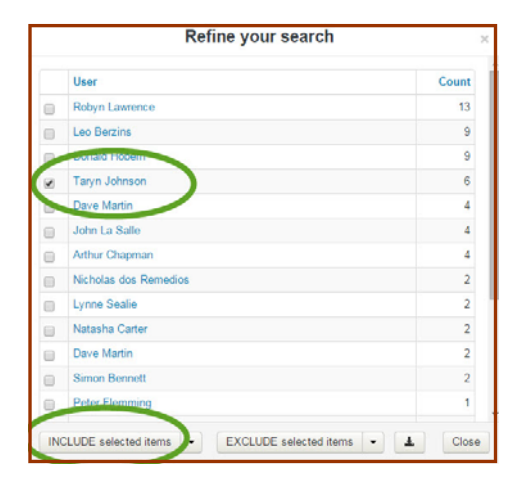

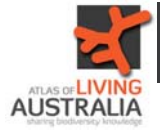

## ALA Teacher Guide: Generating a field guide

A list of the results will appear. Then click on "Downloads".

| elected filters: Lifeform Birds × User Taryn Johnson × Spatial filter              | DRCLE * > Dear all                                  |
|------------------------------------------------------------------------------------|-----------------------------------------------------|
| Records Map Charts Record images                                                   |                                                     |
| ▲ Downloads ▲ Allerts                                                              | per page: 20 • sort Dete added • order Descending • |
| Spear Dimycercus (Platycercus) elegans   Crimson Rosella Date: 2014-               | 10-31 State: Australian Capital Territory           |
| Data Resource Individual Sightings: Basis Cf Record: Human Observation View re-    | cord                                                |
| Species: Acanthorhynchus tenuirostris   Eastern Spinebill Date: 2014-084           | 35 State: Australian Capital Territory              |
| Data Resource: Individual Sightings: Basis Of Record: Human Observation View re-   | cond                                                |
| Species: Platycercus (Platycercus) elegans   Crimson Rosella Date: 2014-           | 05-26 State: Australian Capital Temtory             |
| Data Resource individual Signings Basis Of Record, Human Observation Catalog N     | umber: 53a08es13dt7ea219810c41 View record          |
| Species: Dacelo (Dacelo) novaeguineae   Laughing Kookaburra: Date: 201-            | E05-13 State: Australian Capital Territory          |
| Data Resource: Individual Sightings: Basis Of Record: Human Observation: Catalog N | umber: 53718da53df8a25b54a7a0b View record          |
| Species: Platycercus (Platycercus) elegans   Crimson Rosella Date 2014-            | 04-30 State: Australian Capital Territory           |
| Data Resource Individual Sightings Basis Of Record: Human Observation Catalog N    | umber: 536089673df529eabacd012 View record          |
| English Death (Death) announdered 1 Leveling Kashshum, Data 201                    | ADA16 State: Australian Capital Territory           |

Again, choose a Download reason from the drop down list.

Click the Species Field Guide box, then "Start Download"

| download.                                                               | the data |
|-------------------------------------------------------------------------|----------|
| Please provide the following details before downloading (* required):   |          |
| Email                                                                   |          |
| Filename data                                                           |          |
| Download reason * education                                             |          |
| Download type O All Records<br>Species Checklist<br>Species Field Guide |          |
| Start Download                                                          |          |

A field guide with only the chosen species will be generated.

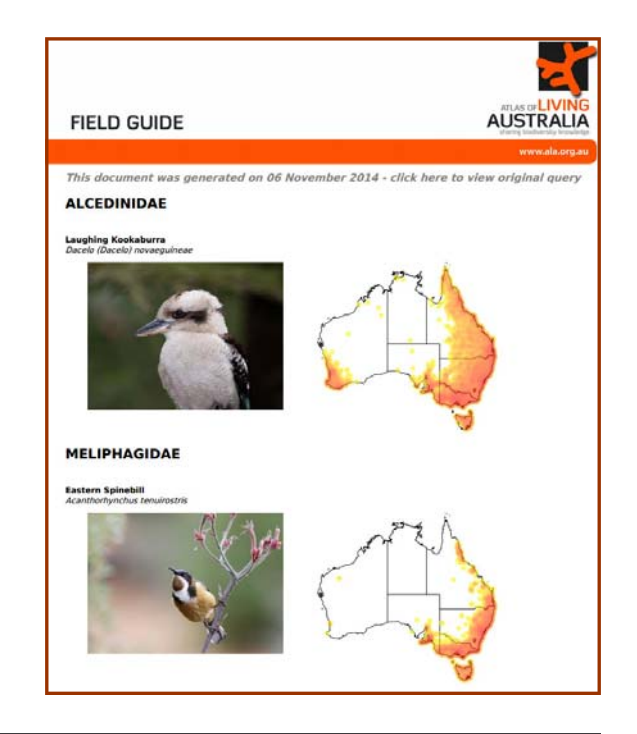